## **Setting Your Office Hours**

07/24/2024 9:12 pm EDT

DrChrono allows you to have multiple offices within the platform. In addition, you are also able to customize your office opening and closing times for each of your office locations.

## 1. Go to Account > Offices.

| Account               | Marketplace   |  |  |  |  |
|-----------------------|---------------|--|--|--|--|
| ACCOUNT SETTINGS      |               |  |  |  |  |
| User Settings         |               |  |  |  |  |
| Provider Settings     |               |  |  |  |  |
| onpatient Settings    |               |  |  |  |  |
| Account S             | Account Setup |  |  |  |  |
| Custom Fields         |               |  |  |  |  |
| Copy Dashboard (Beta) |               |  |  |  |  |
| API                   |               |  |  |  |  |
| App Direct            | ory           |  |  |  |  |
|                       |               |  |  |  |  |
| PRACTICE SETTINGS     |               |  |  |  |  |
| Offices               |               |  |  |  |  |

Facilities

2. Select Edit next to the office you would like to edit or you can select+Add New Office to create a new office.

| Manage offices ? |                                |                      |       |                |               |              |                                            |            |                  |  |  |
|------------------|--------------------------------|----------------------|-------|----------------|---------------|--------------|--------------------------------------------|------------|------------------|--|--|
| Act              | ive Offices                    |                      |       |                |               |              |                                            | Dage 1 of  | + Add New Office |  |  |
|                  | Name<br>Provider               | Address              | City  | Phone          | Facility Code | # Exam Rooms | Online Schedule                            | Sharing    |                  |  |  |
| :                | Primary Office<br>Nick Riviera | 225 Schilling Circle | 21212 | (443) 555-5555 | 11            | 4            | New And Existing Patients All Appointments | Share View | Edit Archive     |  |  |

3. Scroll down and select the start and end times for your office hours and Save.

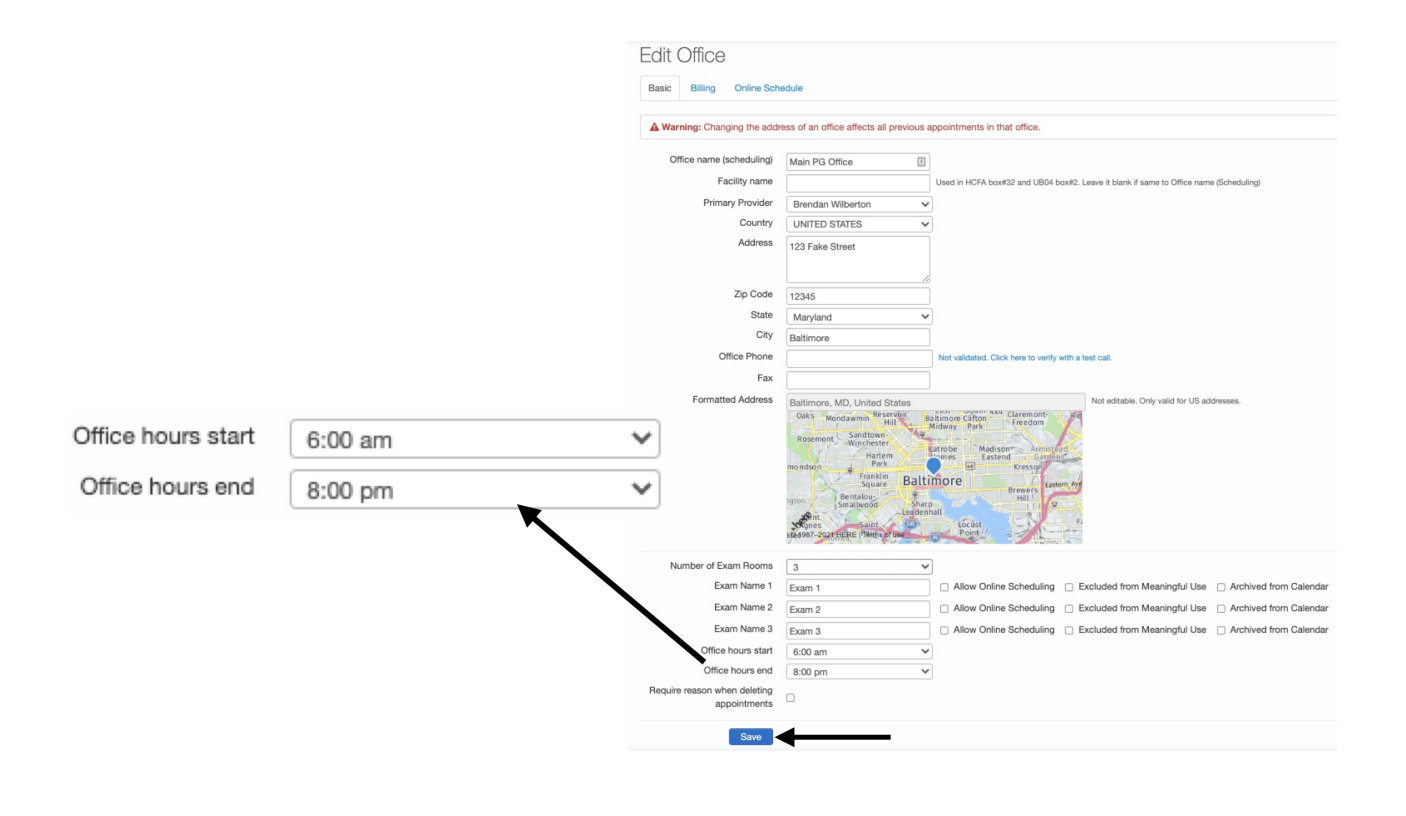